# 圧縮・解凍ソフト(+Lhaca)のダウンロードと使い方

インターネットを使っていると、「圧縮していますので解凍して使ってください・・」な どと書かれていることがあります。これは、「ファイルの容量を小さくして保存している ので開く前に「解凍」という作業を行ってください」ということです。

圧縮の方式には、いろいろな形式がありますが、日本では「LHA(エル・エイチ・エー)形 式」と「ZIP(ジップ)形式」が広く使われています。

圧縮されたファイルを元に戻すことを解凍といいます。解凍するには、圧縮された形式に 対応したソフトが必要となります。+Lhaca(ラカ)はこの両方の形式に対応しています。 なお、Windows XPでは、標準機能で ZIP 形式の圧縮・解凍に対応しています。

### 1.インターネットのソフトウェアサイト「Vector(ベクター)」を表示

(1)Vector (ソフトウェア・ライブラリ&ショップ)の+Lhacaのページを開きます。

http://www.vector.co.jp/soft/win95/util/se130263.html

- (2)ダウンロードページに移る
  - 「詳細」タブの右側にある「ダウンロード」タブをクリックし、ダウンロードを表示させます。

| <u>₽</u>                                    | ダウンロード                               |                           |
|---------------------------------------------|--------------------------------------|---------------------------|
| マウンロード                                      |                                      |                           |
| • <b>+Lhaca</b> 0.74<br>Ihaca074.exe  ∕   1 | 18,724 Bytes 🗡 2004.8.9              | <b>ダウンロード</b> 書<br>ダウンロート |
| <b>ダウンロード予想</b><br>モデム 約 1分/                | <b>5時間</b><br>ISDN 約 1分/ ブロードバンド約 1分 | <u>HTTPでダウンロート</u>        |

#### 2.+Lhacaのダウンロード

- (1) ダウンロードページ右側の「ダウンロード」(赤丸内のいずれか)をクリックし ます。
- (2) 「…ダウンロードしています。」表示の後「ファイルのダウンロード」ウィンド ウが表示されます。

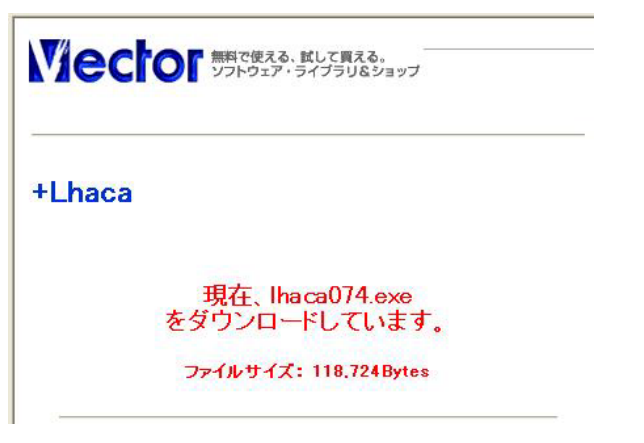

(2) 「ファイルのダウンロード」画面では、「保存」をクリックします。

| 77110 | ダウンロード                                                                                                    |
|-------|----------------------------------------------------------------------------------------------------|
| 2     | ファイルによっては、コンピュータに問題を起こす可能性があります。<br>以下のファイル情報に関して疑わしい点がある場合や、発信元が完全に信用で<br>きない場合は、このファイルを聞いたり保存したりしないでください。                      |
|       | ファイル名: Ihaca074.exe<br>ファイルの種類: アプリケーション<br>発信元: ftp.vector.co.jp<br>♪ この種類のファイルに悪質なコードが含まれている場合、ファイルがコンピュ<br>一気に問題を起こす可能性があります。 |
|       | ファイルを開くか、ファイルをコンピュータに保存するか選択してください。                                                                                              |

(3)「名前を付けて保存」の保存する場所は、「デスクトップ」とし「保存」をクリックします。

| 名前を付けて保存            |                               |                                       |   |    |      | ? 🗙                      |
|---------------------|-------------------------------|---------------------------------------|---|----|------|--------------------------|
| 保存する場所型:            | 🞯 デスクトップ                      |                                       | * | 00 | P 🛄• |                          |
| していた<br>最近使ったファイル   | マイ ドキュメント マイ コンピュータ マイ ネットワーク |                                       |   |    |      |                          |
| デスクトップ              |                               |                                       |   |    |      |                          |
| اللاية<br>اللاية ال |                               |                                       |   |    |      |                          |
| 71 JUL1-9           |                               |                                       |   |    |      |                          |
|                     |                               |                                       |   |    |      |                          |
| <b>२</b> २ २७┣᠑−७   | ファイル名(N):<br>ファイルの種類(II):     | <mark>lhaca074.exe</mark><br>アプリケーション |   |    | ~    | (保存( <u>S</u> )<br>キャンセル |

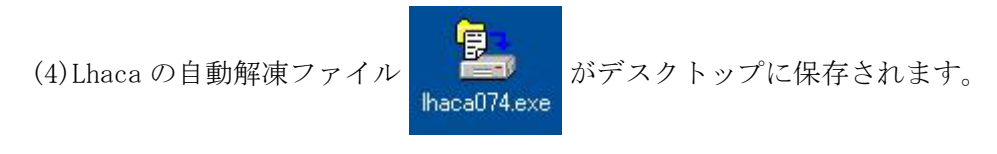

3 . +Lhaca のインストール

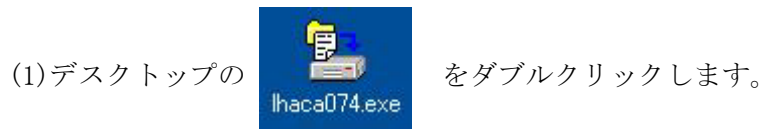

(2)インストール先はそのまま(C:¥Program Files¥Lhaca¥)で「OK」ボタンをクリックします。

| 参照( <u>B</u> ) |
|----------------|
|                |
|                |

(3)インストール終了後に、取扱説明書が表示されます。

| 🖡 readme.txt - メモ帳 📃 🗖                                                                                    | × |
|----------------------------------------------------------------------------------------------------|---|
| ファイル(E) 編集(E) 書式(Q) 表示(V) ヘルプ(H)                                                                          |   |
| +Lhaca Version 0.74<br>最新情報(Jhttp://sapporo.cool.ne.jp/murayama/Lhaca/ を参照してください。                         | ^ |
| +Lhacaはファイルの圧縮・解凍がドラッグ&ドロップ操作で簡単に行えるソフトウェアーです。                                                            |   |
| § 1.はじめに<br>§ 2.インストール・アンインストール<br>§ 3.基本操作<br>§ 4.開発履歴・開発環境<br>§ 5.著作権・免責事項<br>§ 6.謝辞<br>§ 7.感想・バグ報告等連絡先 | × |

取扱説明書は、あとからも見ることができます。

Lhacaの設定画面を開いて「ヘルプ」をクリックすると取扱説明書が表示されます。

4 .+Lhacaの設定

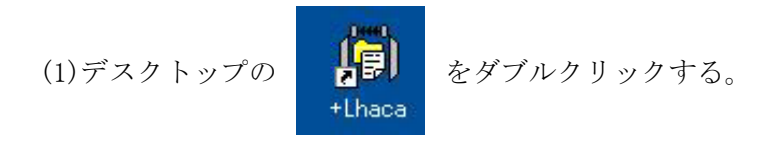

(2) 設定画面が開いたら内容を確認して「OK」ボタンをクリックします。

| Lhaca Version0.74 設定 Cop                                                          | pyright (C) 2004 村山富男 🛛 🛛 🚺                            |
|-----------------------------------------------------------------------------------|--------------------------------------------------------|
| 解凍<br>解凍先<br>○ デスクトップ<br>● ファイルと同じ場所<br>○ 解凍のたびに指定                                | 圧縮<br>「圧縮先」<br>「デスクトップ<br>「ファイルと同じ場所<br>」<br>「圧縮のたびに指定 |
| <ul> <li>○ その他 [</li> <li>▽ 全ファイルが圧縮形式なら解凍</li> </ul>                             | ○ その他 「<br>「<br>圧縮形式<br>○ LHA ○ ZIP                    |
| <ul> <li>✓ フォルタを作ってその中に解凍</li> <li>□ 同名のファイルは上書き</li> <li>✓ 解凍後フォルダを開く</li> </ul> | □ 同名のファイルは上書き<br>□ 圧縮後フォルダを開く                          |
|                                                                                   | □ 関連付けの際にアイコンを変更しない<br>キャンセル ヘルプ                       |

この設定は、いつでも変更することができます。

いろいろ試して、自分に合った設定にしましょう。

# 5.ダウンロードしたプログラムファイルの削除

インストールが終了したので、ダウンロードした+Lhacaのファイルを削除します。

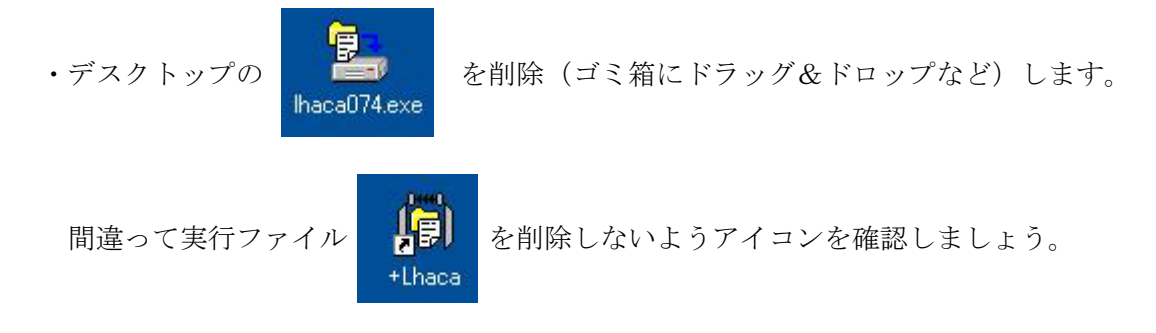

これで+Lhacaの準備が出来ました。さあ、使って見ましょう。

# 6. 圧縮ファイルの解凍方法

- (1) ドラッグ&ドロップで解凍する
  - ・圧縮ファイルをデスクトップのアイコンに、ドラッグ&ドロップします。
  - ・設定で指定した場所に解凍されます。

設定での関連付けの有無に関係なく、解凍できます。

(2)ダブルクリックで解凍する (設定で関連付けしたとき)

- ・圧縮ファイルをダブルクリックします。
- ・設定で指定した場所に解凍されます。 設定で関連付け(LZH、ZIPボタンをクリック)をしてあれば、解凍できます。

### 7.ファイル圧縮の方法

(1) 指定した圧縮形式に圧縮する (LHA 形式、ZIP 形式)

- ・圧縮したいファイルやフォルダをデスクトップのアイコンに、ドラッグ&ドロップします。
- ・設定で指定した場所に指定した形式で、圧縮ファイルが作られます。

LHA 形式や ZIP 形式で圧縮されたファイルは、解凍するときに解凍ソフトが必要です。

解凍ソフトは、圧縮された形式に対応していれば、どれでも使うことができます。

- (2) 自己解凍形式に圧縮する
  - ・圧縮したいファイルやフォルダをデスクトップのアイコンに、「Shift」キーを押したまま、ドラッグ&ドロップします。
  - ・設定で指定した場所に自己解凍形式で、圧縮ファイルが作られます。
  - ・ファイルの拡張子は「exe」となります。

自己解凍形式のファイルは、解凍ソフトがなくても解凍することができます。

各圧縮形式のファイルに比べ、容量が少し大きくなります。

※自己解凍形式ファイルの作成には「+Lhaca 1.2x 系(デラックス版)が必要です。 作者のホームページからダウンロードできます。

URL: http://park8.wakwak.com/~app/Lhaca/

### 8. 圧縮ファイルの内容の確認

・Ctrl キーを押したままファイルをドラッグ&ドロップ、またはダブルクリックします。

・圧縮ファイルの内容一覧が表示されます。

### 9.分割ファイルの作り方

(1)フロッピーサイズに分割した圧縮ファイルの生成

- A1 tキーを押しながらファイルやフォルダをドロップします。
- ・圧縮後 1.2MB 以下のサイズにファイルを分割し、復元用のファイルも生成されます。
- (2) 自己解凍形式の分割圧縮ファイルの生成

- ・ $A \mid t$ キーと $S \mid f \mid t$ キーを同時に押しながらドロップします。
- ・自己解凍形式をファイル作成して、その後自己解凍形式ファイルを分割します。 (3)分割ファイルから元の圧縮または自己解凍形式ファイルへの結合
- ・復元用ファイル(拡張子が BAT のファイル)をダブルクリックして実行します。
- ・バッチファイルと同じ場所に分割前のファイルが復元されます。
- ・復元するときに「+Lhaca」は必要ありません。
- ・復元後は、ファイルの圧縮形式に応じた方法で解凍作業をします。
- 3. (3) に記載の取扱説明書や作者のホームページも参照して下さい。 作者ホームページ URL: http://park8.wakwak.com/<sup>~</sup>app/Lhaca/